## HEMSミルエコmini

## 

## EcoFanの使い方

| web申込                                                                                                    |                                                                                                    |                                                                                                    |                            |
|----------------------------------------------------------------------------------------------------|----------------------------------------------------------------------------------------------------|----------------------------------------------------------------------------------------------------|----------------------------|
| メール認証が正しく終了しました。下記の項目を入力してお申込み手続きを開始してください。         申し込み内容の入力         ご希望ログインを・         例:info@eco-fan.jp         ご希望パスワード・ |                                                                                                    | <ul> <li>前のステップで送られたメールにURLが記載<br/>されています。</li> <li>URLをタップしてください。</li> <li>左の画面が開きますので、必要事項を入力し<br/>「送信」ボタンを押下します。</li> </ul> |                            |
| 接続状態<br>氏名。                                                                                                    | 標準<br>                                                                                             | ご希望ログイン名とご希望パスワードは<br>「EcoFanログイン」時のIDとパスワードになります。                                                                             |                            |
| フリガナ。                                                                                                    | 例:ヤマダタロウ                                                                                           | 送信いただいたメールアドレスへ登録完了のご素内をお送りさせていただき<br>ました。                                                                                     | ▲ 申込完了                     |
| 生年月日 *                                                                                                    | ⊈н                                                                                                 | 申し込み完了<br>申し込み実態きが買てしました。ご案内のためのメールを送信しておりますの<br>でご確認くださいませ。<br>お申込みいただいた内容でサービスをご利用いただけます。下記のバタンから                            | web申込が完了しました。              |
| 性别 *                                                                                                    | 男性<br>●<br>・<br>男性                                                                                 | ログイン画面へお越しください。                                                                                                    |                            |
| ἀ所・                                                                                                    | 住所:郵便番号・                                                                                           | Eco                                                                                                    |                            |
| 電話番号。                                                                                                    | 例:〒1600022 東京都新宿区 新宿1-28-11 小杉ビル8階                                                                 |                                                                                                    | EcoFanログイン                 |
| 日中の連絡先                                                                                                    |                                                                                                    |                                                                                                    |                            |
| お電話に出やすい時間帯                                                                                                    | 例:平日18時以降か土日                                                                                       |                                                                                                    |                            |
| メールアドレス                                                                                                    | info@eco-fan.jp<br>お知らセプラート:<br>配信しない<br>本人現分電気的が必要です<br>メメニルテレスの追加意義はログイン後の「マイページ」から<br>行うことができます | ログイン                                                                                                    | QRコードまたは下記<br>URLからログインします |
| 契約関連情報                                                                                                    |                                                                                                    |                                                                                                    | https://eco-fan.jp/member/ |
| 太陽光発電契約の状態                                                                                                    | 未契約                                                                                                |                                                                                                    | <br>  「申し込み内容の入力           |
| その他発電契約の状態                                                                                                    | 未契約 ▼                                                                                              | WEB申込はこちら                                                                                                    | で設定したログイン名・                |
|                                                                                                    |                                                                                                    |                                                                                                    |                            |